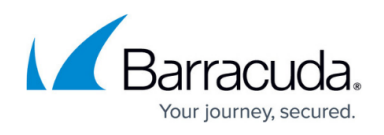

# How to Configure a TINA Site-to-Site VPN Tunnel When One Side is Using a Dynamic IP

#### https://campus.barracuda.com/doc/96026165/

In this example setup, two CloudGen Firewalls are connected via a TINA site-to-site VPN tunnel over the Internet. The firewall on the local site is using a WAN connection with a static public IP address. The remote firewall uses a dynamic WAN connection. Since the dynamic IP address of the remote firewall is volatile and can change, the remote firewall must be configured as the active VPN endpoint of the VPN tunnel.

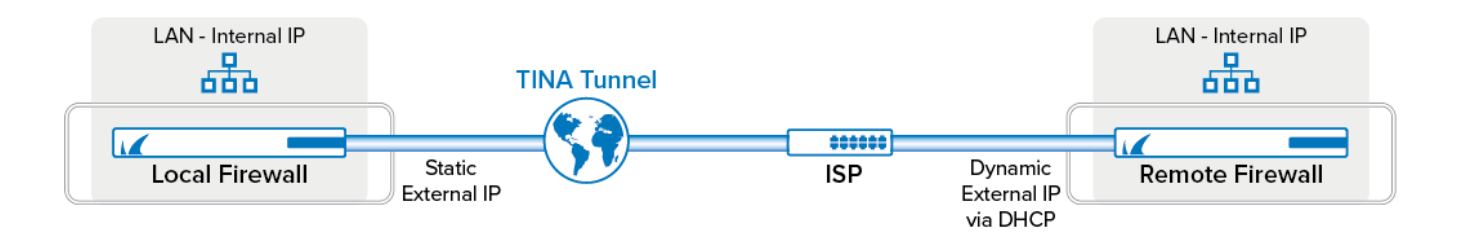

The following table refers to the image and serves as an example. You must adjust the settings to your specific network and host IP values.

|                        | Local Firewall         | <b>Remote Firewall</b> |
|------------------------|------------------------|------------------------|
| External IP address    | 62.99.0.21/32 (static) | Dynamic via DHCP       |
| Local Networks         | 10.0.10.0/25           | 10.0.80.0/24           |
| Remote Networks        | 10.0.80.0/24           | 10.0.10.0./25          |
| State of Tunnel Server | Passive                | Active                 |

### Step 1. Configure the TINA Site-to-Site VPN Tunnel on the Local Firewall

Traffic coming from the internal network 10.0.80.0/24 behind the remote firewall is forwarded through the TINA site-to-site VPN tunnel to the internal network 10.0.10.0/25 behind the local firewall. Since the public IP address of the remote firewall is dynamic, the **Call Direction** of the local firewall must be set to **Passive**.

- 1. Log into the local firewall.
- 2. Go to CONFIGURATION > Configuration Tree > Box > Assigned Services > VPN > Site to Site.
- 3. Click **Lock**.
- 4. Click the **TINA Tunnels** tab.
- 5. Right-click the table, and select **New TINA tunnel**.
- 6. In the **Name** field, enter the name for the new VPN tunnel.

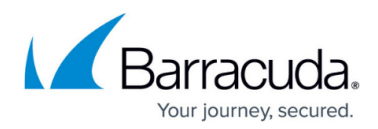

7. (IPv6 only). Select IPv6.

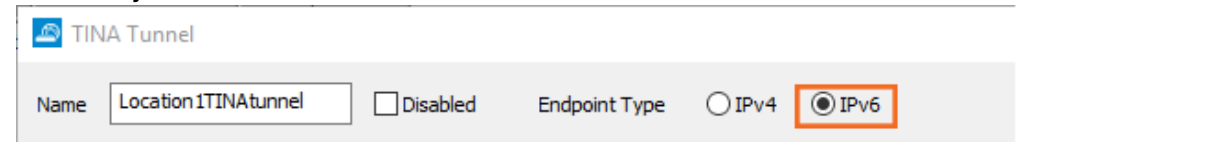

- 8. Configure the **Basic** TINA tunnel settings. For more information, see <u>TINA Tunnel Settings</u>.
  - Transport Select the transport encapsulation: UDP (recommended), TCP, TCP&UDP, ESP, or Routing.
  - Encryption Select the encryption algorithm: AES, AES256, 3DES, CAST, Blowfish, DES, or Null.
  - Authentication Select the hashing algorithm: MD5, SHA, SHA256, SHA512, NOHASH, RIPEMD160, or GCM.
  - (optional) SD-WAN Classification / SD-WAN-ID For more information, see <u>SD-WAN</u>.
  - **(optional) Compression** Select **yes** to enable VPN compression. Do not use in combination with WAN Optimization.
  - o (optional) Use Dynamic Mesh / Dynamic Mesh Timeout For more information, see Dynamic Mesh VPN Networks.

| Basics SD-WAN  | I - Bandwidth Protection | SD-    | WAN - VPN Envelope Polic | y Advanced Script | s      |                                   |     |
|----------------|--------------------------|--------|--------------------------|-------------------|--------|-----------------------------------|-----|
| Transport      | UDP                      | $\sim$ | SD-WAN Classification    | Bulk              | $\sim$ | Use Dynamic Mesh                  |     |
| Encryption     | AES256                   | $\sim$ | SD-WAN-ID                | 0                 | $\sim$ | Dynamic Mesh Timeout [s]          | 600 |
| Authentication | SHA512                   | $\sim$ | Compression              | Disabled          | $\sim$ | Dynamic Mesh on Dynamic Interface |     |

- 9. Configure the **Local Networks** tab:
  - Call Direction Set to Passive so that the local firewall listens for incoming VPN tunnel requests.
  - Networks Address Enter the Network Address(es) of your local network(s) in CIDRnotation and click Add. (i.e. 10.0.10.0./25)
- 10. Configure the **Remote Networks** tab:
  - Remote Network Enter the local network address(es) of the remote peer in CIDRnotation and click Add. (i.e. 10.0.80.0/24)

| Call Direction       | Passive      | VDN laka fa an la dau | 0                               |
|----------------------|--------------|-----------------------|---------------------------------|
| Local Network Scheme | -explicit-   |                       | 0                               |
| Network Address      | Addr/Mask    | Remote Network        | Addr/Mask                       |
| (e.g. 10.6.0.0/16)   | 10.0.10.0/25 | (e.g. 10.6.0.0/16)    | 10.0.80.0/24 Advertise Route=N0 |
| 10.0.10.0/25         |              | 10.0.80.0/24          |                                 |
| Add Delete           |              | Advertise Route       |                                 |
|                      |              | Add Delete            |                                 |
|                      |              |                       |                                 |
|                      |              |                       |                                 |
|                      |              |                       |                                 |

- 11. Click the Local tab, and configure the IP Address or Interface used for Tunnel Address:
  - **First Server IP** First IP address of the virtual server the VPN service is running on.
  - Second Server IP Second IP address of the virtual server the VPN service is running
  - Explicit For each IP address, click + and enter the IPv4 addresses in the Explicit Service IPs list.

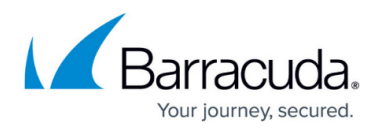

### 12. Configure the **Remote** tab:

• **Remote Peer IP Addresses** – Enter 0.0.0.0/0 for tunnel requests coming from the second firewall via the Internet and click **Add**.

| Local Networks Local Identify                                                                                                    | Remote Networks Remote Peer Identification                                                                                                    |
|----------------------------------------------------------------------------------------------------|----------------------------------------------------------------------------------------------------|
| Local Networks     Local Identity       Tunnel Parameter Template     explicit-       IP Address or Interface used<br>for Tunnel Address     Second Server IP       Add     Delete       Proxy Type     Direct (no Proxy)       Proxy User     Proxy User       Password     Image: Content of the second server in the second second | Remote Networks       Remote Peer Identification         Remote Peer Tunnel Name         Remote Peer IP Addresses         (e.g. 10.6.1.1 or Port host domain.com)         Noted domain.com)         (TCP only)         0.0.0.0/0         691         Add         Delete         Accepted Encryption Algorithms         AES       CAST         DES       Null         Accepted Authentication Algorithms         Q SHA512       SHA256         SHA1       MD5 |
|                                                                                                    |                                                                                                    |

- Accepted Algorithms To use a cipher, the list must match the Encryption settings previously configured.
- 13. Click the **Identify** tab.
- 14. From the **Identification Type** list, select **Public Key**.
- 15. Click Ex/Import and select Export Public Key to Clipboard.

| Identification Type                       | Public Key                  | -                                                                                                    | Parameters used for Remote Peer<br>Remote Peer Tunnel Name                                                                                  | Identification and Connection |
|-------------------------------------------|-----------------------------|----------------------------------------------------------------------------------------------------|----------------------------------------------------------------------------------------------------|-------------------------------|
| Server Certificate<br>Server Protocol Key | -Use-Default-<br>-Explicit- | ▼ Ex/Import ▼                                                                                                    | Remote Peer IP Addresses<br>(e.g. 10.6.1.1.or                                                                                               | Addr/Mask                     |
|                                           |                             | Export Public Kr<br>Export Public Kr<br>Export Private K<br>Export Private K<br>Export Private K<br>Export Private K | ey to Clipboard<br>ey to File<br>ey to Clipboard<br>ey to File<br>'ey to Clipboard (Password protected)<br>'ey to File (Password protected) | o<br>I I 3DES<br>I ⊂ Custom   |

16. Click **OK**.

17. Click Send Changes and Activate.

## **Step 2. Configure the TINA Site-to-Site VPN Tunnel on the Remote CloudGen Firewall**

Since the local firewall's tunnel is working in passive mode, only the remote firewall can initiate a tunnel connection. Therefore, the **Call Direction** must be set to **Active**.

- 1. Log into the remote firewall.
- 2. Go to CONFIGURATION > Configuration Tree > Box > Assigned Services > VPN > Site to Site.
- 3. Click Lock.

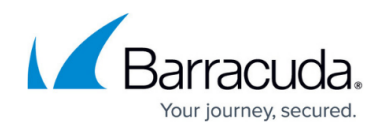

- 4. Click the **TINA Tunnels** tab.
- 5. Right-click the table, and select **New TINA tunnel**.
- 6. In the **Name** field, enter the name for the new VPN tunnel.
- 7. (IPv6 only). Select IPv6.

| 🔊 TIN | A Tunnel             |          |               |        |        |
|-------|----------------------|----------|---------------|--------|--------|
| Name  | Location 1TINAtunnel | Disabled | Endpoint Type | ◯ IPv4 | ● IPv6 |

- 8. Configure the **Basic** TINA tunnel settings. For more information, see <u>TINA Tunnel Settings</u>.
  - Transport Select the transport encapsulation: UDP (recommended), TCP, TCP&UDP, ESP, or Routing.
  - Encryption Select the encryption algorithm: AES, AES256, 3DES, CAST, Blowfish, DES, or Null.
  - Authentication Select the hashing algorithm: MD5, SHA, SHA256, SHA512, NOHASH, RIPEMD160, or GCM.
  - (optional) SD-WAN Classification / SD-WAN-ID For more information, see SD-WAN.
  - **(optional) Compression** Select **yes** to enable VPN compression. Do not use in combination with WAN Optimization.

(optional) Use Dynamic Mesh / Dynamic Mesh Timeout – For more information, see Dynamic Mesh VPN Networks.

| Transport     UDP     SD-WAN Classification     Bulk     Use Dynamic Mesh       Encryption     AES256     SD-WAN-ID     0     Dynamic Mesh Timeout [s]     600       Authortication     SLIA512     V     Compression     Disabled     V     Descript Machine Descript Mechine | Basics SD-WAN  | - Bandwidth Protection | SD-W   | /AN - VPN Envelope Polic | y Advanced Scripts |        |                                   |     |
|----------------------------------------------------------------------------------------------------|----------------|------------------------|--------|--------------------------|--------------------|--------|-----------------------------------|-----|
| Encryption AES256 SD-WAN-ID 0 Dynamic Mesh Timeout [s] 600                                                                                                    | Transport      | UDP                    | $\sim$ | SD-WAN Classification    | Bulk               | $\sim$ | Use Dynamic Mesh                  |     |
| Authoritication SHA512 V Compression Displied V Description Hade an Description Interface                                                                                                    | Encryption     | AES256                 | $\sim$ | SD-WAN-ID                | 0                  | $\sim$ | Dynamic Mesh Timeout [s]          | 600 |
| Autrenication ShAS12 v Compression Disabled v Dynamic Mesh on Dynamic Interace                                                                                                    | Authentication | SHA512                 | $\sim$ | Compression              | Disabled           | $\sim$ | Dynamic Mesh on Dynamic Interface |     |

- 9. Configure the Local Networks tab:
  - **Call Direction** Set to **Active** so that the firewall can initiate a VPN tunnel after being connected to the Internet via DHCP.
  - Networks Address Enter the Network Address(es) of your local network(s) in CIDRnotation and click Add. (i.e., 10.0.80.0./24)
- 10. Configure the **Remote Networks** tab:
  - Remote Network Enter the local network address(es) of the remote peer in CIDRnotation and click Add. (i.e., 10.0.10.0/25)

| Local Network Scheme     explicit-     velocities       Network Address     Addr/Mask       (e.g. 10.6.0.0/16)     10.0.80.0/24       10.0.80.0/24     10.0.10.0/25       Add     Delete                                                                                    |      |
|----------------------------------------------------------------------------------------------------|------|
| Network Address     Addr/Mask       (e.g. 10.6.0.0/16)     10.0.80.0/24       10.0.80.0/24     10.0.10.0/25 Advertise Rout       10.0.80.0/24     10.0.10.0/25       Add     Delete                                                                                         |      |
| [e.g. 10.6.0.0/16]         10.0.80.0/24         [e.g. 10.6.0.0/16]         10.0.10.0/25 Advertise Rout           10.0.80.0/24         10.0.10.0/25         Interview Rout         Interview Rout           Add         Delete         Interview Rout         Interview Rout |      |
| Add Delete                                                                                                    | ∋=NO |
| Add Delete                                                                                                    |      |
|                                                                                                    |      |

- 11. Click the **Local** tab, then configure :
  - Tunnel Parameter Template Select explicit.

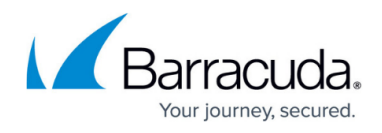

- **IP address or Interface used for Tunnel Address** The firewall must do a routing table lookup to determine the IP address.
- 12. Configure the **Remote** tab:
  - **Remote Peer IP Addresses** Enter the point of entry of the first firewall, and click **Add**. (i.e., 62.99.0.21)

| Local Networks Local Identify                                    |                       | Remote Networks Remote Peer Identification                                                                                                    |  |
|------------------------------------------------------------------|-----------------------|----------------------------------------------------------------------------------------------------|--|
| Tunnel Parameter Template                                        | -explicit-            | Remote Peer Tunnel Name                                                                                                    |  |
| IP Address or Interface used<br>for Tunnel Address<br>Add Delete | Dynamic (via routing) | Remote Peer IP Addresses     Addr/Mask       (e.g. 10.6.1.1 or<br>host.domain.com)     Port<br>(TCP only)       62.99.0.21/32     691       Add     Delete |  |
| <b>Proxy Type</b><br>Proxy Server IP [:port]                     | Direct (no Proxy)     | Accepted Encryption Algorithms                                                                                                    |  |
| Proxy User<br>Password                                           |                       | Accepted Authentication Algorithms<br>☑ SHA512 ☑ SHA256 ☑ SHA1 ☑ MD5<br>☑ GCM ☑ RIPEMD160 ☑ NOHASH                                                         |  |

- Accepted Algorithms To use a cipher, the list must match the Encryption settings configured in Step 8.
- 13. Click on the **Peer Identification** tab.
- 14. Click **Ex/Import** and select **Import from Clipboard**.

| Tunnel Parameter Template                                        | -explicit-                                        | Remote Peer Id                             |                 | Ex/Import                                                                                        |
|------------------------------------------------------------------|---------------------------------------------------|--------------------------------------------|-----------------|--------------------------------------------------------------------------------------------------|
| IP Address or Interface used<br>for Tunnel Address<br>Add Delete | Dynamic (via routing)   IP Address/Interface Name | CA Root<br>X509 Condition<br>Explicit X509 | -Use-All-Known- | Export to Clipboard<br>Export to File<br>Blank Key<br>Import from Public Key,X509 or Private Key |
| Proxy Type<br>Proxy Server IP [:port]<br>Proxy User<br>Password  | Direct (no Proxy)                                 |                                            |                 | Import from Clipboard Import from File                                                           |

### 15. Click the **Identity** tab.

- 16. From the **Identification Type** list, select **Public Key**.
- 17. Click Ex/Import and select Export Public Key to Clipboard.

| Identification Type | Public Key    | •                                                                           | Parameters used for Remote Peer                                                         | Identification and Connection |
|---------------------|---------------|-----------------------------------------------------------------------------|-----------------------------------------------------------------------------------------|-------------------------------|
| Server Certificate  | -Use-Default- |                                                                             | Remote Peer Tunnel Name                                                                 |                               |
| Server Protocol Key | -Explicit-    | Ex/Import                                                                   | Remote Peer IP Addresses                                                                | Addr/Mask                     |
|                     |               | Export Public K<br>Export Private I<br>Export Private I<br>Export Private I | iey to File<br>Key to Clipboard<br>Key to File<br>Key to Clipboard (Password protected) |                               |
|                     |               | Export Private I                                                            | Key to File (Password protected)                                                        | Custom                        |
|                     |               | Blank Key                                                                   |                                                                                         |                               |

- 18. Click **OK**.
- 19. Click Send Changes and Activate.

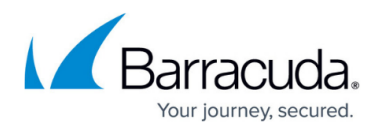

### Step 3. On the Local Firewall, Import the Public Key from the Remote Firewall

- 1. Log into the local firewall.
- 2. Go to CONFIGURATION > Configuration Tree > Box > Assigned Services > VPN-Service > Site to Site.
- 3. Click **Lock**.
- 4. Open the configuration for the TINA site-to-site tunnel created on the first firewall.
- 5. Click the **Peer Identification** tab.
- 6. Click Ex/Import and select Import from Clipboard.

| Call Direction       | Passive      | - Remote Pee  | r Identification |                                            |
|----------------------|--------------|---------------|------------------|--------------------------------------------|
| Local Network Scheme | -explicit-   | ▼ Public Key  | Valid (LCQWRC)   | Ex/Import                                  |
| Notwork Addross      |              | CA Root       | -Use-All-Known-  | Export to Clipboard                        |
| CONVIN Addiess       | Addr/Mask    | ×509 Conditio | 1                | Export to File                             |
| e.g. 10.6.0.0/16)    | 10.0.10.0/25 | 5 F 3 V500    |                  | Blank Key                                  |
|                      |              | Explicit Abus |                  | Import from Public Key,X509 or Private Key |
| Add Delete           |              |               |                  | Import from Clipboard                      |
|                      |              |               |                  | Import from File                           |
|                      |              |               |                  |                                            |

- 7. Click **OK**.
- 8. Click Send Changes and Activate.

### **Access Rules**

You must create Pass access rules on both systems to allow traffic between the two peers. For more information, see <u>How to Create Access Rules for Site-to-Site VPN Access</u>.

Verify that the TINA site-to-site tunnel is established on both firewalls:

| DASHBOARD CON    | FIGURATION     | CONTRO                                                                                                    | DL FIREWAL                     | L ATP                  | VPN PROXY LO           | GS S | STATISTIC    | CS EVE               | NTS SS     |
|------------------|----------------|----------------------------------------------------------------------------------------------------|--------------------------------|------------------------|------------------------|------|--------------|----------------------|------------|
| Site-to-Site     | Client-to-Site | e (i) St                                                                                                    | atus                           |                        |                        |      |              |                      |            |
| Name             | Tu             | nnel                                                                                                    | Local IP                       | Key                    | Internal               | Info | Auth.        | Idle                 | bit/s      |
| I NGF1TINA2B02DF | ICP 🧯          | a TINA                                                                                                    |                                | 11s                    |                        |      |              | 3h 51m               | 0          |
|                  | (              | L TINA                                                                                                    | 62 99 0 21                     | 11s                    | FW2FW-NGF1TINA2B02DHCP |      | MD5          | 3h 51m               | 0          |
|                  |                | CONTR                                                                                                    |                                |                        |                        |      | NTC          | ссц                  |            |
| DASHBOARD CON    | IFIGURATION    | CONTRO<br>i i St                                                                                                    | DL FIREWAL<br>atus<br>Local IP | L VPN                  | I LOGS STATISTICS      | EVE  | NTS<br>Auth. | SSH                  | bit/s      |
| DASHBOARD CON    | IFIGURATION    | CONTR<br>contractor<br>states<br>contractor<br>states<br>contra | DL FIREWAL<br>atus<br>Local IP | L VPN<br>Key<br>1m 18s | LOGS STATISTICS        | EVE  | NTS<br>Auth. | SSH<br>Idle<br>3h 52 | bit/s<br>0 |

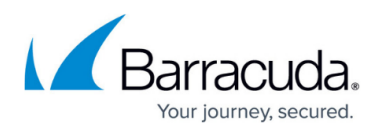

### Figures

- 1. tina\_isp.png
- 2. select\_ipv6.png
- 3. configure\_encryption\_basics.png
- 4. loc\_fw\_loc\_rem\_networks.png
- 5. loc\_fw\_loc\_rem\_peers.png
- 6. loc\_fw\_copy\_public\_key.png
- 7. select\_ipv6.png
- 8. configure\_encryption\_basics.png
- 9. rem\_fw\_loc\_rem\_networks.png
- 10. rem\_fw\_loc\_rem\_peer.png
- 11. rem\_fw\_import\_rem\_peer\_key.png
- 12. rem\_fw\_copy\_public\_key.png
- 13. loc\_fw\_import\_rem\_peer\_key.png
- 14. TINA\_tunnel\_first\_firewall.png
- 15. TINA\_tunnel\_second\_firewall.png

© Barracuda Networks Inc., 2024 The information contained within this document is confidential and proprietary to Barracuda Networks Inc. No portion of this document may be copied, distributed, publicized or used for other than internal documentary purposes without the written consent of an official representative of Barracuda Networks Inc. All specifications are subject to change without notice. Barracuda Networks Inc. assumes no responsibility for any inaccuracies in this document. Barracuda Networks Inc. reserves the right to change, modify, transfer, or otherwise revise this publication without notice.